## BAB III

# METODELOGI PENELITIAN

## 3.1 Data Penelitian

Data yang digunakan dalam penelitian tugas akhir ini adalah data rekaman seismik Gunungapi Lokon bulan Mei 2017. Pada penelitian ini data yang dikerjakan memiliki format seisan yang harus di convert kedalam format MSEED dengan menggunakan software Magma-Cat 1.0 dan gempa yang difokuskan yaitu gempa Tornillo dengan stasiun yang diamati yaitu stasiun Empung (EMP), stasiun Wailan (WLN) dan stasiun Kinilau (KIN).

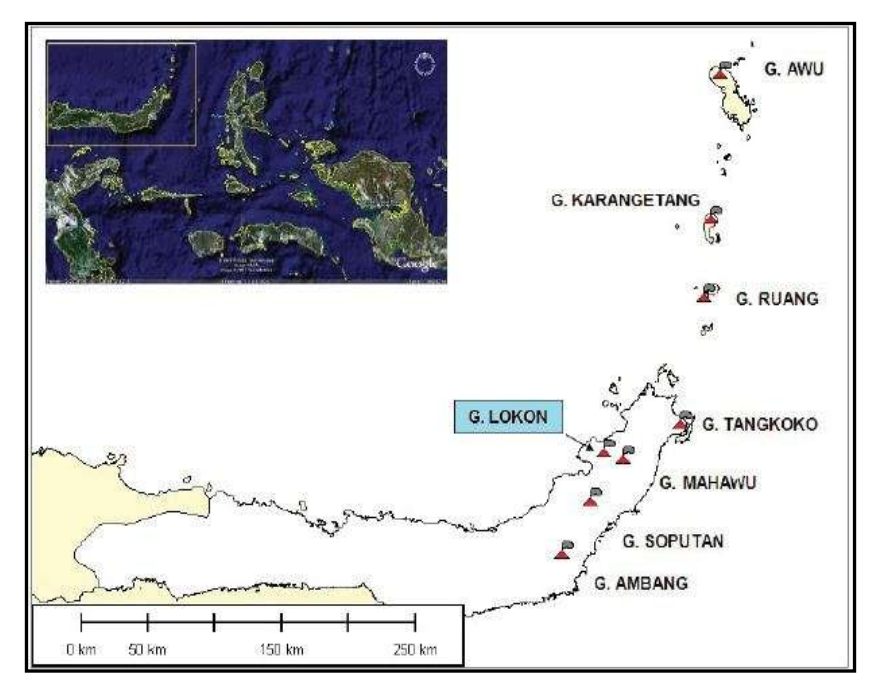

Gambar 3.1 Peta Gunung Lokon Sulawesi Utara (Kristianto dkk, 2012)

Ida Pratiwi , 2018 ANALISIS FREKUENSI KOMPLEKS GEMPA TORNILLO BERDASARKAN DATA SEISMOGRAM GUNUNGAPI LOKON WILAYAH SULAWESI UTARA PERIODE MEI 2017 universitas Pendidikan Indonesia | repository.upi.edu | perpustakaan.upi.edu

28

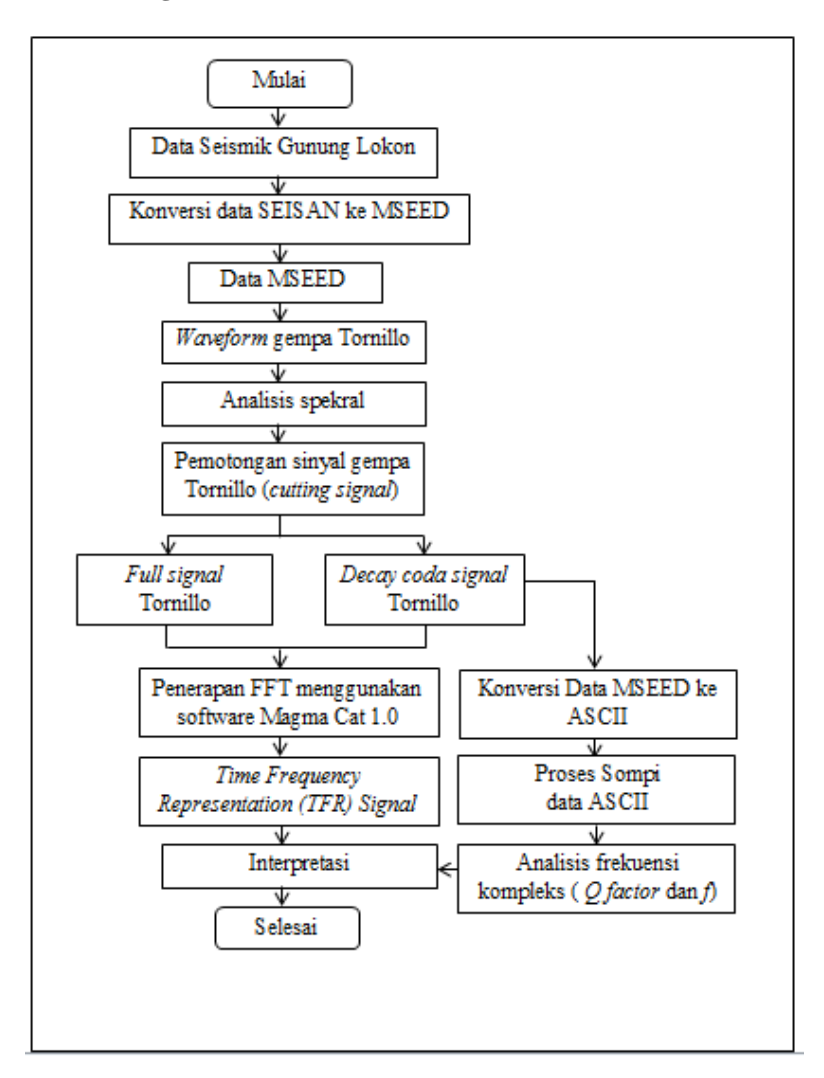

#### 3.2 Diagram Alur Penelitian

Gambar 3.2 (a) Diagram Alur Penelitian.

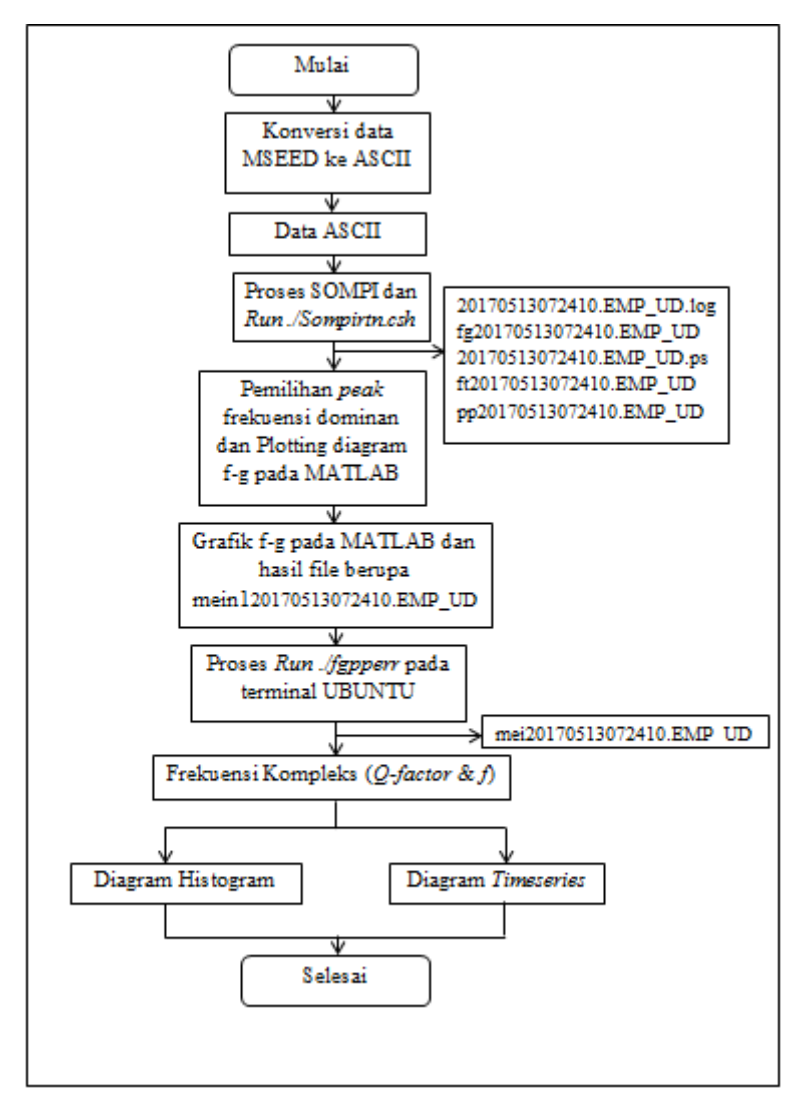

Gambar 3.2 (b) Diagram Alur SOMPI untuk frekuensi kompleks

# 3.3 Tahapan Penelitian

Pada penelitian ini dimulai dengan mempersiapkan data rekaman seismik digital gunungapi Lokon pada bulan Mei 2017. Format data rekamanan seismik pada gunungapi Lokon adalah SEISAN, sedangkan software SWARM yang digunakan untuk waveform gempa Tornillo menggunakan format MSEED. Sehingga perlu melakukan konversi data dari SEISAN ke MSEED. Adapun penjelasan tahapan dalam pengolahan data seismik gunung Lokon yaitu sebagai berikut.

## 3.3.1 Konversi Data SEISAN ke MSEED

Mengkonversi data SEISAN ke MSEED merupakan tahap awal dari pengolahan data yang bertujuan agar data SEISAN Gunungapi Lokon dapat terbaca ke dalam pengolahan software Magma CAT 1.0. Data MSEED yang digunakan akan diolah dan dihasilkan beberapa grafik yaitu, grafik frekuensi, grafik RSAM,dan grafik frekuensi dominan. Data Seismik yang diperoleh dari hasil rekaman tiga stasiun pengamatan gunungapi Lokon yaitu stasiun Empung, Kinilau, dan Wailan pada bulan Mei 2017. Adapun Langkah mengkonversi data SEISAN ke MSEED dapat dilihat pada lampiran 6 A.

#### 3.3.2 Waveform Gempa Tornillo

Setelah mengkonversi data SEISAN ke MSEED, kemudian membuka data rekaman seismik Gunung Lokon pada software SWARM maka akan muncul *waveform* Gempa Tornillo. *Waveform* Gempa pada penelitian ini bertujuan untuk dapat mengetahui bentuk gelombang gempa Tornillo yang ada di Gunung Lokon pada bulan Mei 2017 dengan waktu yang digunakan sebagai acuan adalah waktu Greenwich. Kemudian *waveform* gempa Tornillo dapat menentukan waktu tiba gelombang primer (tp) dari gelombang seismik.

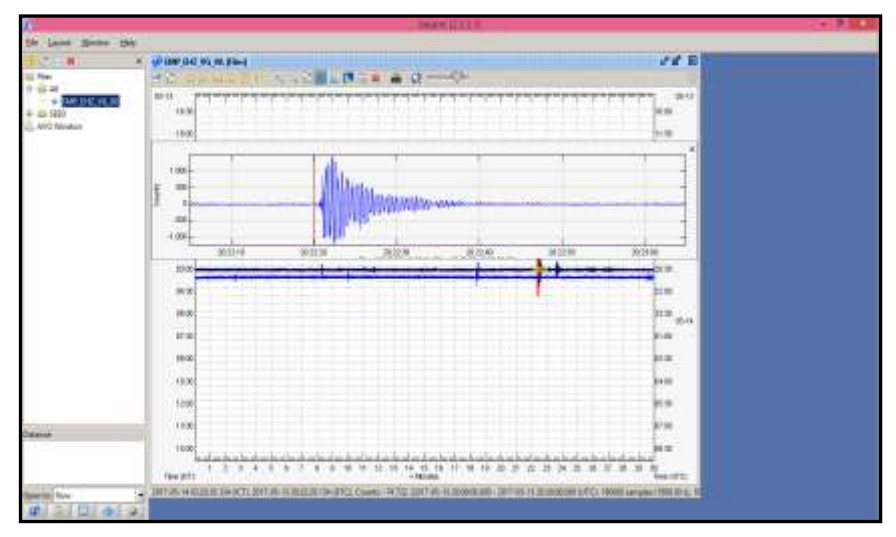

Gambar 3.3 Tampilan waveform gempa Tornillo pada software Swarm

## 3.3.3 Analisis Spektral

Pada tahapan penelitian selanjutnya adalah analisis spektral. Analisis spektral dilakukan dalam melakukan pemilihan *event* Tornillo dan menentukan bahwa *event* tersebut adalah Tornillo atau bukan pada pengolahan data seismogram.

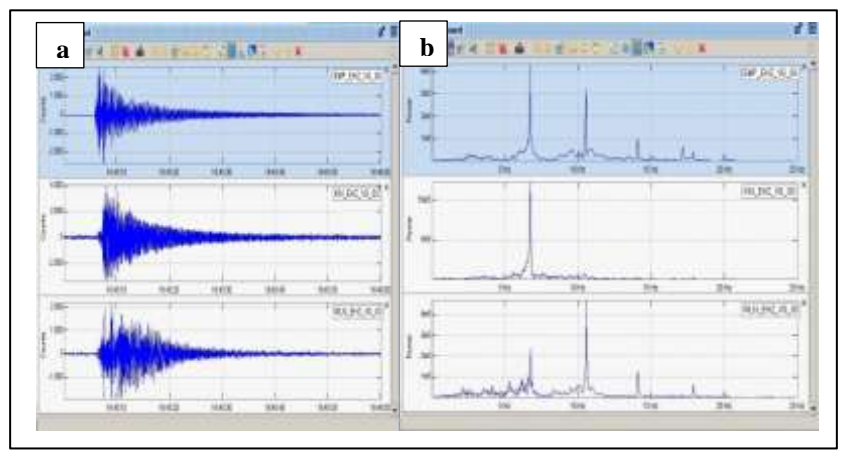

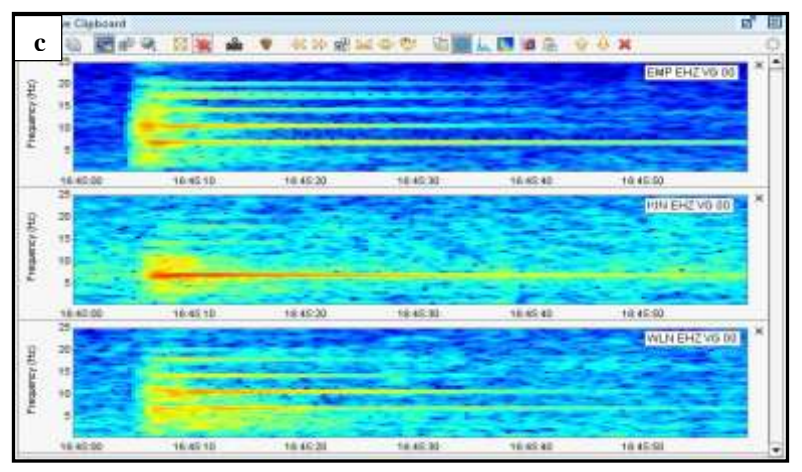

Gambar 3.4 (a) *Waveform* Gempa Tornillo, (b) *spectral view* Gempa Tornillo, (c) spektogram

Gambar 3.4 (a) merupakan waveform gempa Tornillo berdasarkan 3 stasiun gunung Lokon yaitu stasiun Empung (EMP), Kinilau (KIN) dan Wailan (WLN). event Tornillo dapat dikenali dengan bentuknya yang menyerupai sekrup dan memiliki satu *peak* frekuensi peak (monochromatic) atau beberapa frekuensi dominan (multichromatic), (Syahbana,2014). Gambar 3.4 (b) Spectral view menunjukkan besarnya power terhadap frekuensi sehingga dapat diketahui peak frekuensi dominan nya. Gambar 3.4 (c) spektogram menunjukkan nilai frekuensi terhadap waktu. Spektogram sangat bermanfaat dalam menentukan gelombang primer (P) dan gelombang sekunder (S). Dari spektogram tersebut dapat terlihat kontraks warna frekuensi yang menunjukkan bahwa pada waktu tersebut terdapat adanya energi yang muncul pada sinyal seismogram.

#### 3.3.4 Cutting signal dengan menggunakan software MAGMA-CAT

MAGMA-CAT merupakan salah satu GUI yang difungsikan untuk mempermudah pengolahan data dengan menggunakan phyton.

Dalam menjalankan MAGMA-CAT terdapat default settingan yang harus diatur yaitu nama gunungapi, lokasi, stasiun, lokasi input dan output data, dll. Pemotongan sinyal gempa Tornillo (cutting signal) berguna untuk memudahkan dalam melakukan analisa sinyal gempa. Adapun hasil pemotongan sinyal gempa Tornillo dengan menggunakan cutting sinyal pada software MAGMA-CAT menghasilkan dua sinyal yaitu *full signal* gempa Tornillo dan *decay coda signal* Tornillo.

a. Full Signal Gempa Tornillo

Pada penelitian ini gempa Tornillo yang dipilih dan sudah di analisis spektral pada SWARM, selanjutnya dilakukan proses cutting signal event gempa Tornillo yaitu dari awal mulainya gelombang atau gelombang tiba hingga akhir gempa Tornillo sehingga memperlihatkan event Tornillo secara keseluruhan atau *full signal* gempa Tornillo. Adapun langkah-langkah proses *cutting signal* dapat dilihat pada lampiran 6 C. Sedangkan hasil proses *cutting signal* dapat dilihat pada gambar 3.5 dan 3.6.

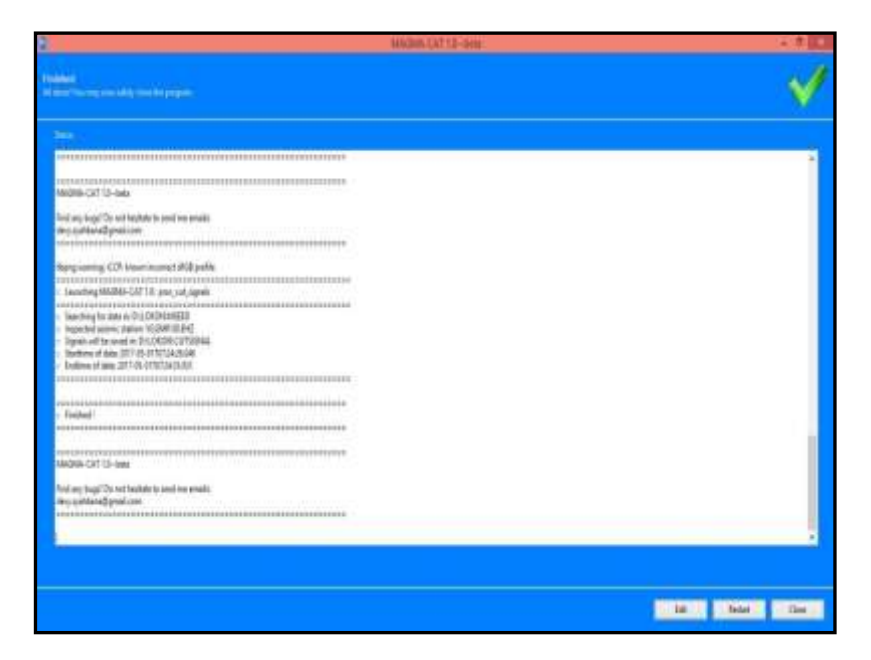

# Gambar 3.5 Proses *cutting signal* pada software MAGMA-CAT

| Favourites       | Name                               | Date modified    | Type     |
|------------------|------------------------------------|------------------|----------|
| E Desktop        | VG.EMP.00.EHZ.D.20170503033742.046 | 05/08/2017 19:26 | 046 File |
| Downloads        | VG.EMP.00.EHZ.D.20170503034150.219 | 05/08/2017 19:30 | 219 File |
| Recent places    | VG.EMP.00.EHZ.D.20170506064432.111 | 07/08/2017 13:58 | 111 File |
| Pictures         | VG.EMP.00.EHZ.D.20170509111729.088 | 05/08/2017 19:34 | 088 File |
|                  | VG.EMP.00.EHZ.D.20170513072426.946 | 04/08/2017 10:11 | D46 File |
| -& Homegroup     | VG.EMP.00.EHZ.D.20170513083250.400 | 04/08/3017 10:20 | 400 File |
|                  | VG.EMP.00.EHZ.0.20170513164505.088 | 04/08/2017 11:30 | 080 File |
| 🖳 This PC        | VG.EMP.00.EHZ.0.20170513164505.203 | 05/00/2017 19:37 | 203 File |
| besktop          | VG.EMP.00.EHZ.0.20170513164505.226 | 05/08/2017 13:07 | 225 File |
| Documents        | VG.EMP.00.EHZ.D.20170513180347.820 | 04/08/2017 11:43 | 830 File |
| a Downloads      | VG.EMP.00.EHZ.D.20170513180348.076 | 05/08/2017 19:45 | 076 File |
| Music            | VG.EMP.00.EHZ.D.20170513182326.376 | 04/08/2017 11:57 | 376 File |
| E Pictures       | VG.EMP.00.EHZ.D.20170513202219.820 | 05/08/2017 19:43 | 820 File |
| J Videos         | VG.EMP.00.EHZ.D.20170513202220.026 | 04/08/2017 12:09 | 026 File |
| 🏭 Local Disk (C) | VG.EMP.00.EHZ.D.20170513224827.513 | 04/08/2017 12:18 | 513 File |
| Local Disk (Di)  | VG.EMP.00.EHZ.D.20170513225544.059 | 04/08/2017 20:38 | 019 File |
|                  | UG.EMP.00.EHZ.D.20170514012817.676 | 04/08/2017 20:45 | 676 File |
| Wetwork:         | UG.EMP.00.EHZ.D.20170514045656.058 | 04/08/2017 20:12 | 058 File |
|                  | VG.EMP.00.EHZ.D.20170514045657.005 | 05/08/2017 19:45 | 005 File |
|                  | GEMP.00.EHZ.D.20170514144855.227   | 04/08/2017 20:57 | 227 Film |
|                  | VG.EMP.00.EHZ.D.20170514144855.239 | 05/08/2017 13:17 | 219 File |
|                  | UG.EMP.00.EHZ.D.20170514144855.497 | 05/08/2017 19:47 | 497.File |
|                  | VG.EMP.00.EHZ.D.20170514153434.731 | 05/08/2017 19:30 | 731 File |
|                  | VG.EMP.00.EHZ.D.20170514153434.821 | 05/06/2017 13:25 | EZI File |

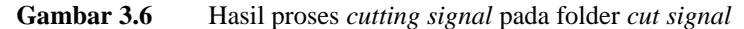

#### b. Decay Coda Signal gempa Tornillo pada software Magma Cat 1.0

Decay coda signal (peluruhan signal coda) yaitu dengan memotong puncak amplitudo tertinggi hingga memperlihatkan peluruhan gelombang dari gempa Tornillo. Hal ini dilakukan karena gempa Tornillo terjadi akibat adanya aktivitas fluida di dalam gunungapi yang bergerak sehingga menimbulkan sebuah resonasi (Syahbana,

2014). Maka yang di proses *cutting signal* pada *decay coda signal* yaitu pada gelombang harmonik gempa Tornillo. Adapun langkah-langkah memotong signal pada data seismogram Gunung Lokon yaitu :

- 1. Pada software Magma Cat 1.0 pilih methods kemudian klik *proc\_cut signals*.
- Mengubah input atau folder penyimpanan data yaitu "D:\LOKON\MSEED" dan mengubah output yaitu "D:\LOKON\CUTSIGNAL\2017\_PUNCAK DECAY GEMPA".
- 3. Menentukan waktu *Start time* dan *end time* sesuai dengan data seismik Gunung Lokon dengan format yyyy-mm:dd hh:mm:ss.sss.
- 4. Kemudian untuk memproses cutting signal klik Start.

# 3.3.5 Fast Fourier Transform (FFT) pada software MAGMA-CAT

Pada penelitian ini setelah melakukan proses cutting signal kemudian melakukan tahapan *Fast Fourier Transform* (FFT) hal ini dilakukan untuk merubah sinyal dari domain waktu ke domain frekuensi sehingga dapat mengetahui frekuensi dominan dari gempa Tornillo. Tornillo termasuk kedalam *event Long-Period* (LP) yang memiliki frekuensi terendah (low frequency) yaitu dibawah 10 Hz. Pemotongan sinyal akan berpengaruh pada hasil frekuensi kompleks yaitu *Q-factor* dan frekuensi (*f*). Adapun hasil FFT dapat dilihat pada gambar 3.8. yaitu dengan memplot *Time Frequency Representation Signal* (TFR) yang akan menghasilkan grafik frekuensi terhadap waktu.

#### 3.3.6 *Time Frequency Representation* (TFR)

Time Frequency Representation (TFR) merupakan proses representasi sinyal yang memanfaatkan Transformasi Fourier dalam domain waktu terhadap frekuensi pada data rekaman seismogram gunung Lokon sehingga akan menghasilkan gambar sinyal full event Tornillo dan decay coda dari gempa Tornilo. Tahapan pengolahan TFR yaitu dengan memilih menu "plot\_tfr" yang tersedian dalam software MAGMA-CAT. Adapun langkah-langkah plot tfr dapat dilihat pada lampiran 6 D.

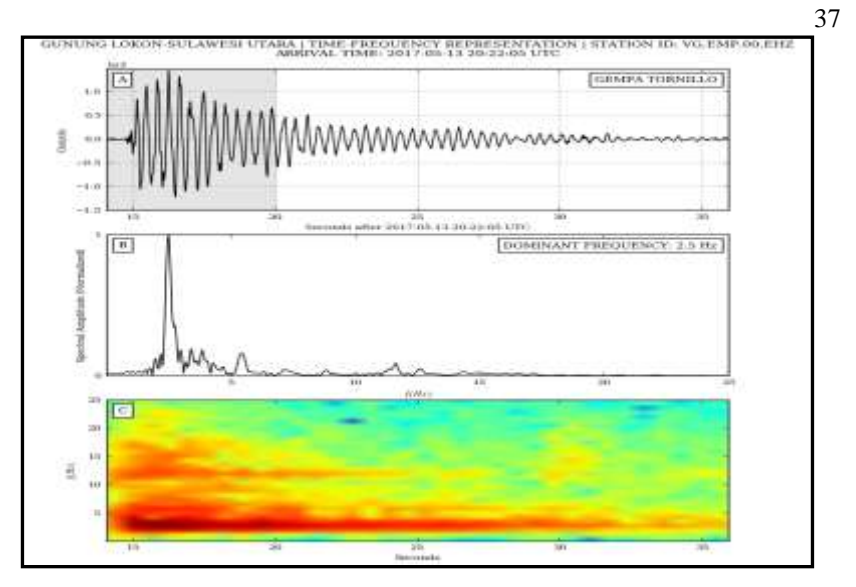

Gambar 3.7 Hasil proses plot\_tfr pada Magma Cat 1.0 untuk *full signal* Tornillo

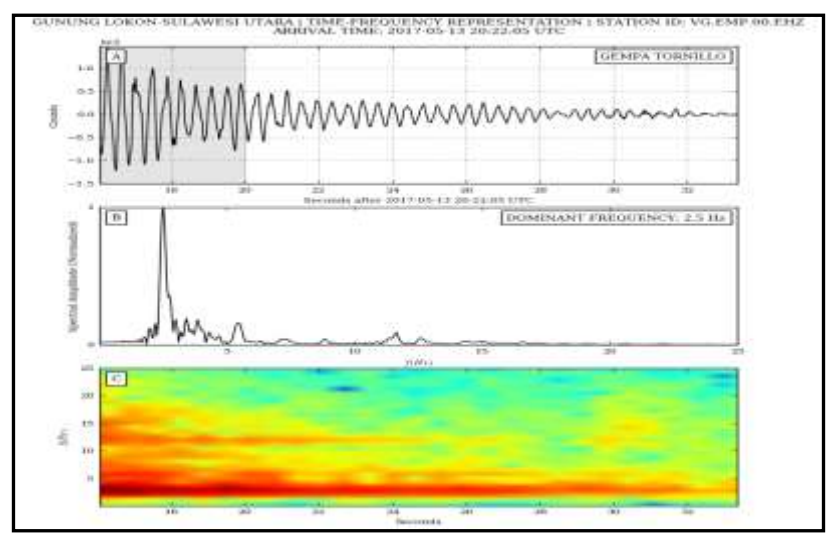

Gambar 3.8 Hasil proses plot\_tfr pada Magma Cat 1.0 untuk Decay Coda Signal

Gambar 3.7 dan 3.8 menunjukkan hasil proses plot\_tfr untuk gempa yang full signal dan hasil proses plot\_tfr untuk decay coda signal Tornillo. Pada masing-masing gambar terdapat 3 buah display, grafik pertama adalah hasil seismik gelombang Tornillo, yang kedua adalah analisis spektral berdasarkan frekuensi dan yang terakhir adalah grafik yang menunjukkan hasil kejadian frekuensi gempa Tornillo berdasarkan waktu kejadian.

# 3.3.7 Tahapan Penelitian Alur Sompi

Pada penelitian ini menggunakan metode Sompi yang berguna untuk menghasilkan hasil diagram dan grafik analisis frekuensi kompleks yaitu *Q factor* dan frekuensi. Adapun tahapan alur penelitian frekuensi kompleks yaitu sebgai berikut:

# 3.3.8 Konversi data MSEED ke ASCII

Proses konversi data MSEED ke ASCII merupakan tahapan penelitian dalam analisis frekuensi kompleks. Konversi data yang diperoleh merupakan hasil *cutting decay coda signal* Tornillo yang telah dipisahkan ke dalam folder MSEED. Kemudian hasil MSEED *decay coda signal* Tornillo di konversi menjadi format ASCII. Proses konversi dilakukan untuk dapat mengolah sinyal ke dalam UBUNTU dengan menggunakan SOMPI. Adapun Langkah-langkah dalam mengkonversi data MSEED ke ASCII adalah sebagai berikut:

- a. Memilih *proc\_mseed2ascii* pada *methods Magma Cat*. Kemudian Mengubah input menjadi "D:\LOKON\MSEED" (data MSEED yang sudah dipotong atau *decay coda signal*) dan outputnya menjadi D:\LOKON\ASCII.
- b. Mengklik start.
- c. Selanjutnya akan muncul hasil *proc\_mseed2ascii* pada folder ASCII.

|                                                                                                    |                                                                                                    |                                                                                                    | - International                                                                                                    | a light line instance                                                                                                    |                         |                 |                                                                                                    |
|----------------------------------------------------------------------------------------------------|----------------------------------------------------------------------------------------------------|----------------------------------------------------------------------------------------------------|----------------------------------------------------------------------------------------------------|----------------------------------------------------------------------------------------------------|-------------------------|-----------------|----------------------------------------------------------------------------------------------------|
|                                                                                                    |                                                                                                    |                                                                                                    |                                                                                                    | CITE CONTRACTOR                                                                                                    |                         |                 | Tool of the local division of the local division of the local divi |
|                                                                                                    |                                                                                                    |                                                                                                    |                                                                                                    |                                                                                                    |                         |                 | 100                                                                                                    |
|                                                                                                    |                                                                                                    |                                                                                                    |                                                                                                    |                                                                                                    |                         |                 | -                                                                                                    |
| Marrie .                                                                                                    |                                                                                                    | Pagetal Agence                                                                                                    |                                                                                                    |                                                                                                    |                         |                 |                                                                                                    |
| 10.000                                                                                                    |                                                                                                    | A CONTRACTOR OF THE OWNER OF THE OWNER OWNER OWNER OWNER OWNER OWNER OWNER OWNER OWNER OWNER OWNER OWNER OWNER OWNER OWNER OWNER OWNER OWNER OWNER OWNER OWNER OWNER OWNER OWNER OWNER OWNER OWNER OWNER OWNER OWNER OWNE                                                                                                    |                                                                                                    |                                                                                                    |                         |                 |                                                                                                    |
| print, but supports                                                                                                    |                                                                                                    | April -                                                                                                    |                                                                                                    |                                                                                                    | Creat .                 |                 |                                                                                                    |
| Statements of the local division of the local division of the loca       |                                                                                                    | a statement                                                                                                    |                                                                                                    | 11.411                                                                                                    | a and the second second |                 | 844                                                                                                    |
| TO OTHER                                                                                                    |                                                                                                    |                                                                                                    |                                                                                                    |                                                                                                    |                         |                 |                                                                                                    |
| and administrated                                                                                                    |                                                                                                    |                                                                                                    |                                                                                                    |                                                                                                    |                         |                 |                                                                                                    |
| party processes                                                                                                    |                                                                                                    |                                                                                                    |                                                                                                    |                                                                                                    |                         |                 |                                                                                                    |
| plat, publication against                                                                                                    |                                                                                                    |                                                                                                    |                                                                                                    |                                                                                                    |                         |                 |                                                                                                    |
| and out                                                                                                    |                                                                                                    |                                                                                                    |                                                                                                    |                                                                                                    |                         |                 |                                                                                                    |
| (CAPITAL STREET, SPACE                                                                                                    | -                                                                                                    |                                                                                                    |                                                                                                    |                                                                                                    |                         |                 |                                                                                                    |
| Name of Concession, Name of Concession, Name o       |                                                                                                    |                                                                                                    |                                                                                                    |                                                                                                    |                         |                 |                                                                                                    |
| participation and an internal section.                                                                                                    |                                                                                                    |                                                                                                    |                                                                                                    |                                                                                                    |                         |                 |                                                                                                    |
| right right                                                                                                    |                                                                                                    |                                                                                                    |                                                                                                    |                                                                                                    |                         |                 |                                                                                                    |
|                                                                                                    |                                                                                                    |                                                                                                    |                                                                                                    |                                                                                                    |                         |                 |                                                                                                    |
|                                                                                                    |                                                                                                    |                                                                                                    |                                                                                                    |                                                                                                    |                         |                 |                                                                                                    |
|                                                                                                    |                                                                                                    |                                                                                                    |                                                                                                    |                                                                                                    |                         |                 |                                                                                                    |
|                                                                                                    |                                                                                                    |                                                                                                    |                                                                                                    |                                                                                                    |                         |                 |                                                                                                    |
|                                                                                                    |                                                                                                    |                                                                                                    |                                                                                                    |                                                                                                    |                         |                 |                                                                                                    |
|                                                                                                    |                                                                                                    |                                                                                                    |                                                                                                    |                                                                                                    |                         |                 |                                                                                                    |
|                                                                                                    |                                                                                                    |                                                                                                    |                                                                                                    |                                                                                                    |                         |                 |                                                                                                    |
|                                                                                                    |                                                                                                    |                                                                                                    |                                                                                                    |                                                                                                    |                         |                 |                                                                                                    |
|                                                                                                    |                                                                                                    |                                                                                                    |                                                                                                    |                                                                                                    |                         |                 |                                                                                                    |
|                                                                                                    |                                                                                                    |                                                                                                    |                                                                                                    |                                                                                                    |                         | CONTRACTOR OF A | Contraction of the local division of the local division of the loc |
|                                                                                                    |                                                                                                    |                                                                                                    |                                                                                                    |                                                                                                    |                         | Contract in     | 1.001                                                                                                    |
| -                                                                                                    |                                                                                                    |                                                                                                    | ALC: NO                                                                                                    | CATES And                                                                                                    |                         |                 |                                                                                                    |
| *                                                                                                    |                                                                                                    |                                                                                                    |                                                                                                    | Contraction of the local distance of the local distance of the loc |                         |                 |                                                                                                    |
|                                                                                                    |                                                                                                    |                                                                                                    |                                                                                                    |                                                                                                    |                         |                 |                                                                                                    |
| Contraction of the second                                                                                                    |                                                                                                    |                                                                                                    |                                                                                                    |                                                                                                    |                         |                 |                                                                                                    |
|                                                                                                    |                                                                                                    |                                                                                                    |                                                                                                    |                                                                                                    |                         |                 |                                                                                                    |
| -                                                                                                    |                                                                                                    |                                                                                                    |                                                                                                    |                                                                                                    |                         |                 |                                                                                                    |
|                                                                                                    |                                                                                                    |                                                                                                    |                                                                                                    |                                                                                                    |                         |                 |                                                                                                    |
| The sector of the                                                                                                    | a difference and the                                                                                                    |                                                                                                    |                                                                                                    |                                                                                                    |                         |                 |                                                                                                    |
| · Busing (Critica)                                                                                                    | TTT I I I A A P IN IF THE                                                                                                    |                                                                                                    |                                                                                                    |                                                                                                    |                         |                 |                                                                                                    |
| - Dank-sunal is                                                                                                    | 108                                                                                                    |                                                                                                    |                                                                                                    |                                                                                                    |                         |                 |                                                                                                    |
| · Rating 21-2155.                                                                                                    | PACK & BAP DOD STO                                                                                                    |                                                                                                    |                                                                                                    |                                                                                                    |                         |                 |                                                                                                    |
| a present print and b                                                                                                    | 128                                                                                                    |                                                                                                    |                                                                                                    |                                                                                                    |                         |                 |                                                                                                    |
| <ul> <li>Name of the State</li> <li>Name of the State</li> </ul>                                                                                                    | TORNAL CARRY OF THE OWNER OF                                                                                                    |                                                                                                    |                                                                                                    |                                                                                                    |                         |                 |                                                                                                    |
| Internal Internal In                                                                                                    | - 10 million                                                                                                    |                                                                                                    |                                                                                                    |                                                                                                    |                         |                 |                                                                                                    |
| <ul> <li>Research as 201901</li> <li>Research as 201901</li> </ul>                                                                                                    | NAME OF TAXABLE PARTY.                                                                                                    |                                                                                                    |                                                                                                    |                                                                                                    |                         |                 |                                                                                                    |
| · Instances at a                                                                                                    |                                                                                                    |                                                                                                    |                                                                                                    |                                                                                                    |                         |                 |                                                                                                    |
| 1. The count of 201702                                                                                                    | TO THE REPORT OF THE PARTY OF                                                                                                    |                                                                                                    |                                                                                                    |                                                                                                    |                         |                 |                                                                                                    |
| · Insent reading to                                                                                                    | - 18                                                                                                    |                                                                                                    |                                                                                                    |                                                                                                    |                         |                 |                                                                                                    |
| <ul> <li>Researched 2010</li> </ul>                                                                                                    | EPTpv18H18                                                                                                    |                                                                                                    |                                                                                                    |                                                                                                    |                         |                 |                                                                                                    |
| <ul> <li>Country, 10 19911</li> <li>Country Country 10 19911</li> </ul>                                                                                                    | national constrained and and and and and and and and and an                                                                                                    |                                                                                                    |                                                                                                    |                                                                                                    |                         |                 |                                                                                                    |
| <ol> <li>National set 20100</li> </ol>                                                                                                    | 0.04031848.08                                                                                                    |                                                                                                    |                                                                                                    |                                                                                                    |                         |                 |                                                                                                    |
| <ol> <li>Encoded to the second second se</li></ol> | and the last reason of the second                                                                                                    | C Manual C                                                                                                    |                                                                                                    |                                                                                                    |                         |                 |                                                                                                    |
| ************                                                                                                    |                                                                                                    | *********                                                                                                    |                                                                                                    |                                                                                                    |                         |                 |                                                                                                    |
|                                                                                                    |                                                                                                    |                                                                                                    |                                                                                                    |                                                                                                    |                         |                 |                                                                                                    |
| Madem CAT16 Are                                                                                                    |                                                                                                    |                                                                                                    |                                                                                                    |                                                                                                    |                         |                 |                                                                                                    |
| and so in the local                                                                                                    | the second second                                                                                                    |                                                                                                    |                                                                                                    |                                                                                                    |                         |                 |                                                                                                    |
| And without give!                                                                                                    | Lard .                                                                                                    |                                                                                                    |                                                                                                    |                                                                                                    |                         |                 | 1                                                                                                    |
| and the second second sec                                                                                                    | ****************                                                                                                    |                                                                                                    |                                                                                                    |                                                                                                    |                         |                 |                                                                                                    |
|                                                                                                    |                                                                                                    |                                                                                                    |                                                                                                    |                                                                                                    |                         |                 | 1                                                                                                    |
|                                                                                                    |                                                                                                    |                                                                                                    |                                                                                                    |                                                                                                    |                         |                 |                                                                                                    |
|                                                                                                    |                                                                                                    |                                                                                                    |                                                                                                    |                                                                                                    |                         |                 |                                                                                                    |
|                                                                                                    |                                                                                                    |                                                                                                    |                                                                                                    |                                                                                                    |                         |                 |                                                                                                    |
|                                                                                                    |                                                                                                    |                                                                                                    |                                                                                                    |                                                                                                    |                         | Table - These   | A Date of                                                                                                    |
| 100 C 100                                                                                                    |                                                                                                    |                                                                                                    |                                                                                                    | 10.0                                                                                                    |                         |                 |                                                                                                    |
|                                                                                                    |                                                                                                    |                                                                                                    |                                                                                                    |                                                                                                    |                         |                 |                                                                                                    |
|                                                                                                    | 10 Mar 10                                                                                                    | and the Design                                                                                                    | 12.2-                                                                                                    | Marrie .                                                                                                    |                         |                 |                                                                                                    |
| The first statement                                                                                                    |                                                                                                    | Character 1                                                                                                    | And - State                                                                                                    | C. dept. and                                                                                                    |                         |                 |                                                                                                    |
| and the second second                                                                                                    |                                                                                                    |                                                                                                    | Contraction of the local division of the local division of the loc | Concerne .                                                                                                    |                         |                 |                                                                                                    |
| and the second second                                                                                                    | and the second second                                                                                                    |                                                                                                    |                                                                                                    | 100 million (1990)                                                                                                    |                         |                 |                                                                                                    |
| A                                                                                                    | THE PT & SALARDING BUILT AND                                                                                                    |                                                                                                    |                                                                                                    |                                                                                                    |                         | and institution |                                                                                                    |
| de la company                                                                                                    | lane -                                                                                                    | The second second secon | Tops.                                                                                                    | 104                                                                                                    |                         |                 |                                                                                                    |
| and in case of the local diversity of the local diversity of the loc       |                                                                                                    | the second second second second second second second second second second second second second second second se                                                                                                    | 244,12144                                                                                                    | 0.10                                                                                                    |                         |                 |                                                                                                    |
| S. Average Street                                                                                                    | and the test metals.                                                                                                    | ALC: NOT THE OWNER OF THE OWNER OF THE OWNER OWNER OWNER OWNER OWNER OWNER OWNER OWNER OWNER OWNER OWNER OWNER OWNER OWNER OWNER OWNER OWNER OWNER OWNER OWNER OWNER OWNER OWNER OWNER OWNER OWNER OWNER OWNER OWNER OWNE                                                                                                    | 100.0010                                                                                                    | 100.04                                                                                                    |                         |                 |                                                                                                    |
| A Design and                                                                                                    | A second second                                                                                                    |                                                                                                    | and second                                                                                                    |                                                                                                    |                         |                 |                                                                                                    |
|                                                                                                    | M of Ballinson                                                                                                    | design of the second                                                                                                    | Sold out they                                                                                                    | 10.000                                                                                                    |                         |                 |                                                                                                    |
|                                                                                                    | ar 10108-01                                                                                                    | the fille of a fille                                                                                                    | 200.0119                                                                                                    | 10.144                                                                                                    |                         |                 |                                                                                                    |
| A Destroy                                                                                                    | Constants.                                                                                                    | The Department of August 1995                                                                                                    | 1000 100 100                                                                                                    |                                                                                                    |                         |                 |                                                                                                    |
| (a family a                                                                                                    | The lot of the lot of the lot of  | and a second second sec | in the second                                                                                                    |                                                                                                    |                         |                 |                                                                                                    |
| Cal Photo:                                                                                                    | A to be many                                                                                                    | design of the local sector of the sector of the sector of  | 10010-001-000                                                                                                    | 10.00                                                                                                    |                         |                 |                                                                                                    |
| -                                                                                                    | and the reliability                                                                                                    | 0.0001110.00                                                                                                    | 0.001/00100                                                                                                    | 10.01                                                                                                    |                         |                 |                                                                                                    |
| The local days                                                                                                    | and the second second                                                                                                    | Distance of the second                                                                                                    |                                                                                                    |                                                                                                    |                         |                 |                                                                                                    |
| as in miles the                                                                                                    | A statement                                                                                                    |                                                                                                    | 1000 (MIL-100)                                                                                                    | 10.00                                                                                                    |                         |                 |                                                                                                    |
|                                                                                                    | A sector interest                                                                                                    | 0.00011124                                                                                                    | 1000.00.000                                                                                                    | 10.14                                                                                                    |                         |                 |                                                                                                    |
|                                                                                                    | 2010010-000                                                                                                    | 0.0010110.00                                                                                                    | 10000.000-0.00                                                                                                    | 10.111                                                                                                    |                         |                 |                                                                                                    |
|                                                                                                    | Contractory of the local division of the local division of the loc | and a second second sec | Contraction in                                                                                                    |                                                                                                    |                         |                 |                                                                                                    |
|                                                                                                    | 2 or barradas                                                                                                    | 10-10-10-10-10-10-10-10-10-10-10-10-10-1                                                                                                    | in other                                                                                                    | 10.04                                                                                                    |                         |                 |                                                                                                    |
|                                                                                                    | distantiana .                                                                                                    | 0.00000000000                                                                                                    | 0.010.0010                                                                                                    | -0144                                                                                                    |                         |                 |                                                                                                    |
|                                                                                                    | ALC: NO DECIDENT                                                                                                    | 0.00011144                                                                                                    | 100,0010                                                                                                    | 12.60                                                                                                    |                         |                 |                                                                                                    |
|                                                                                                    | a second second                                                                                                    | and a second second sec | the second second                                                                                                    |                                                                                                    |                         |                 |                                                                                                    |
|                                                                                                    | A press market                                                                                                    | 10/10/10/11/14                                                                                                    | 1000 - 100 - 544                                                                                                    | 100.000                                                                                                    |                         |                 |                                                                                                    |
| The second second second second second second second second second second second second second second second se                                                                                                    | A REPORT OF THE REPORT OF THE  |                                                                                                    |                                                                                                    |                                                                                                    |                         |                 |                                                                                                    |

# 3.3.9 Proses Sompi

Pada penelitian ini menggunakan Sompi (UBUNTU). Sompi merupakan metode yang berguna dalam menghitung spektral sinyal harmonik. Tahapan awal yaitu dengan penamaan dan penyimpanan data secara teratur dan disusun pada folder penyimpanannya. Hasil instalasi Sompi menghasilkan format berupa *file.in* yang kemudian akan diolah pada MAGMA-CAT dan MATLAB. Kemudian melakukan proses "*./Sompirtn.csh file.in*" yang menghasilkan 5 buah data baru yaitu:

- 20170513072410.EMP\_UD.log
- fg20170513072410.EMP\_UD
- 20170513072410.EMP\_UD.ps
- ft20170513072410.EMP\_UD
- pp20170513072410.EMP\_UD

yang selanjutnya diproses pada MATLAB dengan plot f-g. Adapun langkah-langkah nya dapat dilihat pada lampiran 6 E.

# 3.3.10 Pemilihan *peak* frekuensi dominan dan *Plotting* diagram *f-g* dengan menggunakan MATLAB

Pada tahap penelitian ini dilakukan pemilihan *peak* frekuensi dominan untuk dapat memilih puncak (*peak*) tertinggi pada gempa Tornillo. Setelah dilakukan proses running "*./Sompirtn.csh file.in*", maka dihasilkan 5 buah data baru yang dapat diproses pada Matlab. Kemudian membuka *software* Matlab untuk memplot *f-g* dengan spektrum amplitudo. Berdasarkan plot f-g pada Matlab maka akan dihasilkan grafik f-g yaitu frekuensi terhadap *growth rate* (g) untuk dapat menghasilkan grafik frekuensi kompleks yaitu *Q-factor* dan frekuensi. Adapun script yang digunakan pada MATLAB adalah sebagai berikut:

- *Enter input file name*: fg20170513072410.EMP\_UD
- Frequency range? Manual [m] or Auto [a]: m

Ida Prat ANALISIS SEISMOGRAM GUNUNGAPI LOKON WILAYAH SULAWESI UTARA PERIODE MEI 2017 universitas Pendidikan Indonesia | repository.upi.edu | perpustakaan.upi.edu

- Enter minimum frequency: 0
- Enter maksimum frequency: 10
- Enter upper limit of Q: -1000
- Enter Lower limit of Q: 50
- *Change axis? Yes* [0] *or No* [1]: 1
- *ginput? Yes* [0] *or No* [1]: 0 (merupakan input nilai *growth rate.* Mengarahkan kursor pada ujung kiri atas dan kanan bawah dari spektrum amplitudo dominan)
- *Read more peaks? Yes* [0] *or No* [1]: 1 (memilih ya, apabila terdapat *peak* dominan yang lebih dari 1)
- *Next file? Yes* [0] *or No* [1]: 1 (memilih ya, jika akan melanjutkan pada file selanjutnya)

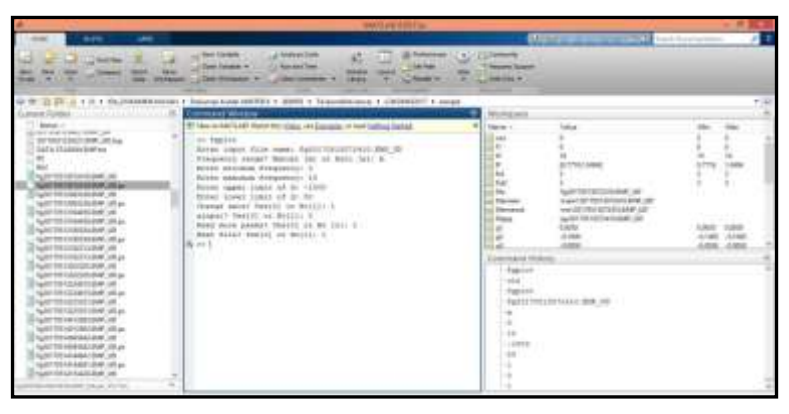

Gambar 3.10 Hasil script fgplot Matlab

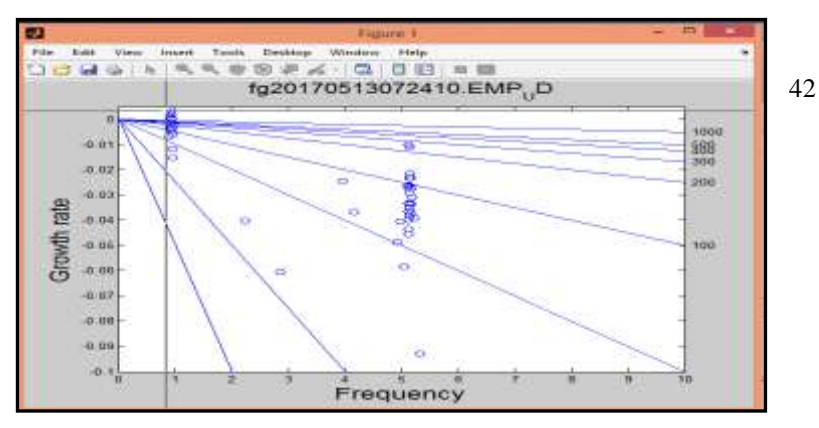

Gambar 3.11 Hasil grafik f-g

Gambar 3.11 dan 3.12 merupakan hasil script dan grafik f-g dengan frekuensi terendah 0 dan frekuensi tertinggi yaitu 10 Hz.

# 3.3.11 Proses Running ./fgpperr

Berdasarkan hasil pengolahan plotting f-g pada MATLAB dihasilkan file berupa mein20170513072410.EMP\_UD. Kemudian membuka terminal pada UBUNTU dan melakukan proses *running* ./fgpperr< mein20170513072410.EMP\_UD. Sehingga akan menghasilkan file baru yaitu me120170513072410.EMP\_UD yang di dalamnya terdapat nilai Q dan nilai frekuensi (*f*).

```
pkl@ppga-Precision-T5600: -/LOKON052017/sample
20170521234221.EMP_UD
pkl@ppga-Precision-T5600: -/LOKON052017/sample$ ./fgpperr <mein120170513072410.EM
P_UD
Enter dataset name for fgpp
Enter dataset name for output
CSV or SSV1 Enter 0 or 1
How many AR orders? (e.g. 5)
How many modes?
Enter f and g at upper left corner of target area
Enter f and g at lower right corner of target area
Inin = 3
f= 0.9251352E+00 Q = 0.4983617E+03
pkl@ppga-Precision-T5600:-/LOKON052017/sample$ ./fgpperr <mein120170513164450.EM
P_UD
Enter dataset name for fgpp
Enter dataset name for output
CSV or SSV1 Enter 0 or 1
How many AR orders? (e.g. 5)
How many modes?
Enter f and g at upper left corner of target area
Enter f and g at upper left corner of target area
Enter f and g at upper left corner of target area
Enter f and g at upper left corner of target area
Enter f and g at upper left corner of target area
Enter f and g at upper left corner of target area
Enter f and g at upper left corner of target area
Enter f and g at upper left corner of target area
Enter f and g at upper left corner of target area
Enter f and g at upper left corner of target area
Enter f and g at upper left corner of target area
Enter f and g at upper left corner of target area
Enter f and g at upper left corner of target area
Enter f and g at upper left corner of target area
Enter f and g at upper left corner of target area
Enter f and g at upper left corner of target area
Enter f and g at upper left corner of target area
Enter f and g at upper left corner of target area
Enter f and g at upper left corner of target area
Enter f and g at upper left corner of target area
Enter f and g at upper left corner of target area
Enter f and g at upper left area
Enter f and g at upper left area
Enter f and g at upper left area
Enter f and g at upper left area
Enter f and g at upper left area
Enter f and g at upper left area f and f area f area
Enter f and g at upper left area f and f area f area f area f area f area f area f area f area f area f area f area f area f area
```

#### Gambar 3.12 Hasil proses "./fgpperr<mein120170513072410.EMP\_UD"

#### 3.3.12 Analisis Frekuensi Kompleks

Pada tahap ini analisis frekuensi kompleks yang dihasilkan yaitu diagram timeseries dan histogram. Diagram histogram berguna untuk mengetahui nilai *Q-factor* terhadap waktu dan diagram timeseris yang dihasilkan yaitu berupa frekuensi osilasi (Hz) dan nilai *Q-factor*. Dari kedua diagram tersebut dapat dianalisis dan diinterpretasi sehingga mampu mengetahui kondisi fluida yang ada di dalama tubuh gunungapi Lokon. Untuk menghasilkan hasil diagram histogram pada penelitian ini digunakan "sompi\_complexfreq" pada software MAGMA-CAT dan untuk menghasilkan diagram timeseries digunakan "sompi\_fgplot" pada software MAGMA-CAT. Adapun langkah-langkah nya dapat dilihat pada lampiran 6 E.